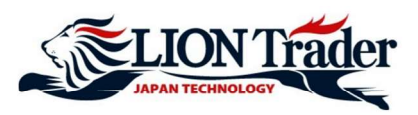

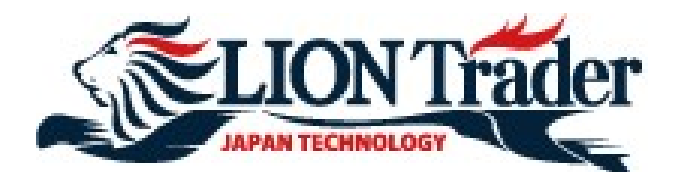

# PLATFORM MANUAL FOR iOS USER

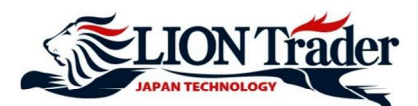

# **1. Dealing Rates screen**

|         |                     |           | Deel  | Deter                  |     |                      |
|---------|---------------------|-----------|-------|------------------------|-----|----------------------|
| Dealing | g Rates             |           | Deal  | ing Rates              |     |                      |
| i i     | Rates               | 2         | @ E   | URUSD                  | _   | Details              |
| ,       | Accounts            |           | Bid   | 1.21 <b>45</b> 8       | Ask | 1.2146               |
|         |                     |           | 🗐 🗐 G | BPUSD                  |     | Details 🕽            |
| (       | Orders              |           | Bid   | 1.39479                | Ask | 1.3948               |
| F       | Positions           |           | 🙂 U   | SDJPY                  |     | Details 🕽            |
|         |                     |           | Bid   | 105. <b>57</b> 9       | Ask | 105. <b>58</b> 6     |
| +       | istory              |           | 🗐 U   | SDCHF                  | ,   | Details 🕽            |
| n       | struments           |           | Bid   | 0.88 <mark>84</mark> 6 | Ask | 0.88 <mark>87</mark> |
|         | 01                  |           | @ E   | URGBP                  |     | Details 🕽            |
|         | Sharts              |           | Bid   | 0.87 <mark>07</mark> 3 | Ask | 0.87 08              |
| \$      | Settings            |           | @ E   | URJPY                  |     | Details 🕽            |
|         | 128. <b>2</b> 8 Ask | 128.230   | Bid   | 128. <mark>23</mark> 7 | Ask | 128. <mark>24</mark> |
| GRP     | .IPV                | Details 🔪 | 📾 G   | RP.IPY                 |     | Details              |

Dealing Rates screen show current quoted rates for every currency pairs.

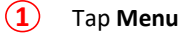

(2)

Tap Rates and Dealing Rates screen will appear.

Bid rate (sell price) and Ask rate (buy price) of all subscribed currency pairs are shown here. You can tap Details to see more details (pip value, daily highest, lowest price, etc.)

# 2. Add / Remove Currency Pairs

- (1) Tap Menu
- $(\mathbf{2})$ Tap Instruments
- (3) Tap FX
- (4) Tap to put a checkmark ( $\checkmark$ ) in the currency pair you want to add to the Dealing Rates list Tap to uncheck the currency pair you want to remove from the Dealing Rates list

#### Note:

- \* You cannot remove currency pairs which you have open positions or pending orders.
- \* Currency pairs subscription is synced across all devices Android/iPad/iPhone/LION Trader Web-browser, etc.

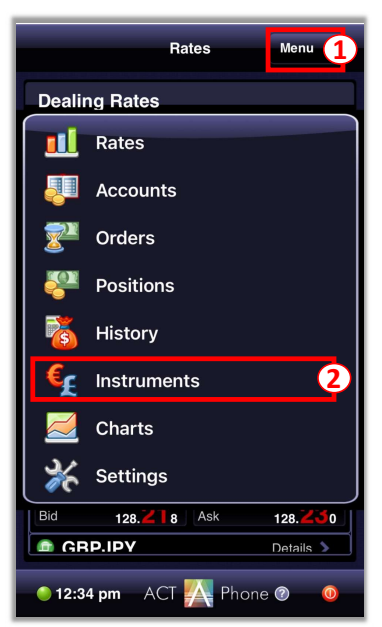

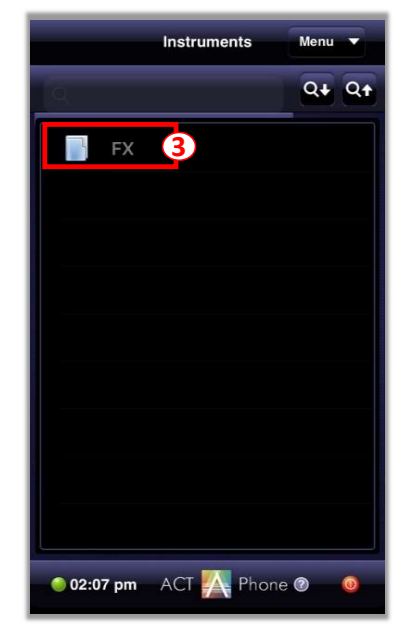

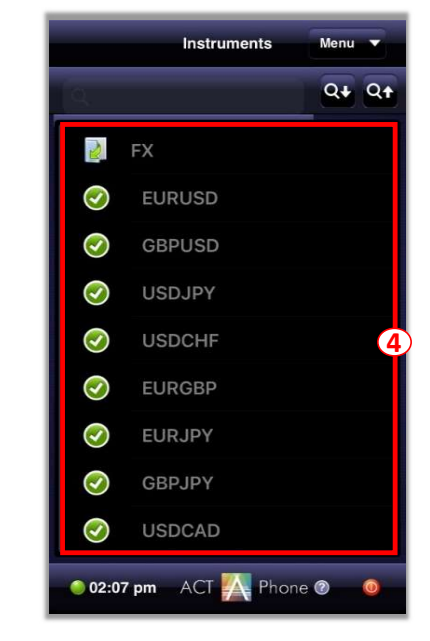

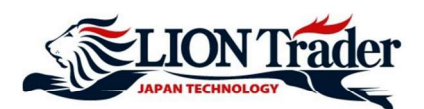

# 3. Set up a chart

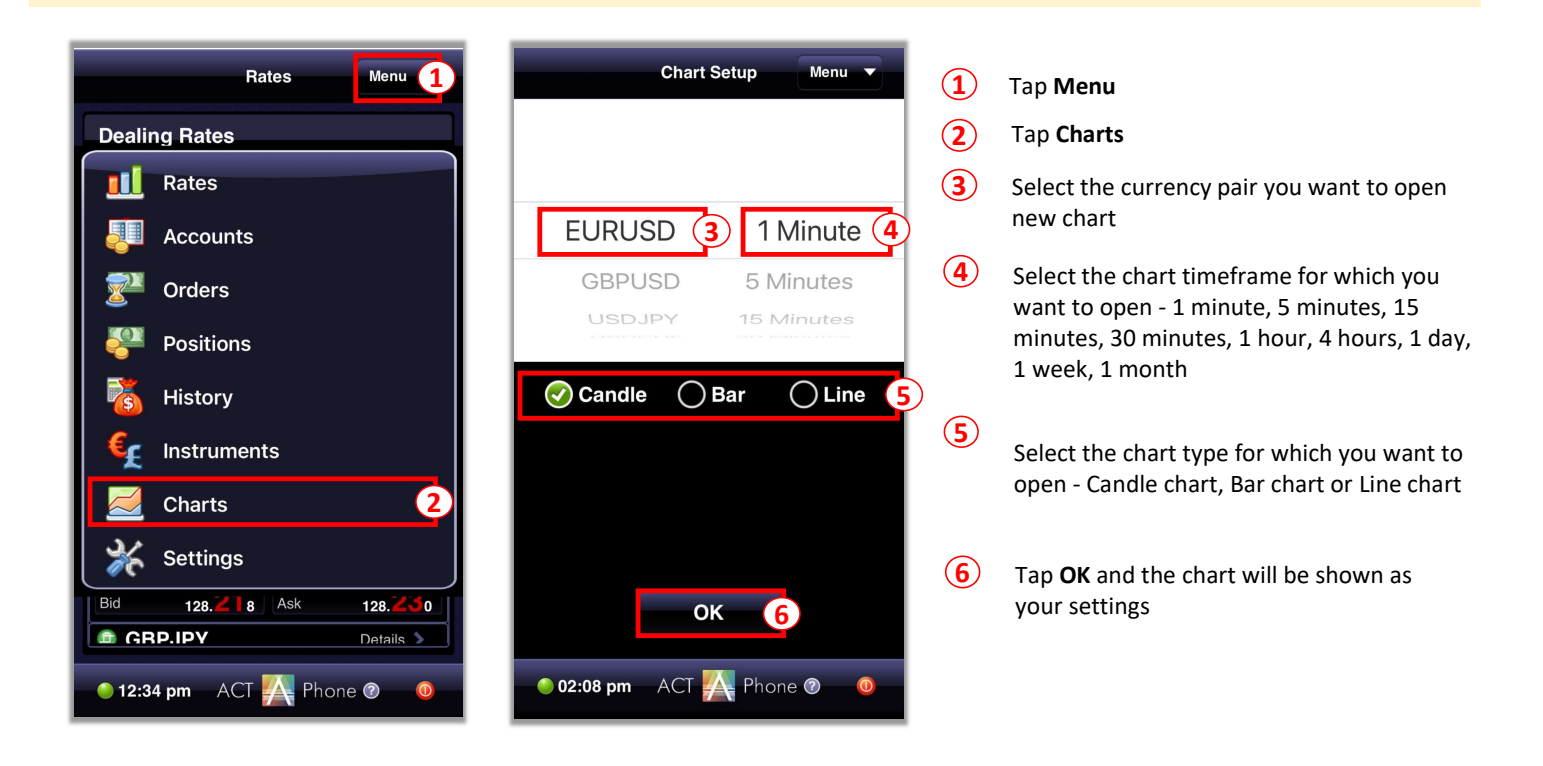

After the chart of currency pair you have selected is set up, you can place orders, add indicators, and change chart settings from the chart screen

| Chart Setup       | EURUS     | D 1 Minute              | Menu 🔻                                                                                                    |
|-------------------|-----------|-------------------------|----------------------------------------------------------------------------------------------------|
| 1<br>Buy          | J<br>Sell | 2<br>f(X)<br>Indicators | Chart Setup                                                                                                    |
|                   |           |                         | 1.21406<br>1.21405<br>1.21404<br>1.21404<br>1.21403<br>1.21403<br>1.21403<br>1.21400<br>1.21399<br>1.21399<br>1.21396<br>1.21395<br>1.21394<br>1.21393<br>1.21393 |
| 01:54<br>02:08 pm | ACT       | Phone                   | . ? 0                                                                                                    |

- (1) Make **Buy** or **Sell** Order
- 2 Indicators: add indicator to current chart and property settings
- 3 Chart Setup: change chart settings on current chart or open new chart of other currency pairs

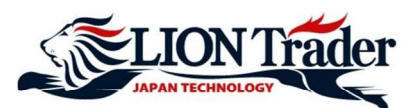

## 4. Add or Remove Indicators

- (1) Tap Menu
- (2) Tap Charts
- (3) Select the currency pair you want to open new chart
- (4) Select the chart timeframe for which you want to open
- Select the chart type for which you want to open (5)
- **(6**) Тар **ОК**

8

7 Tap Indicators

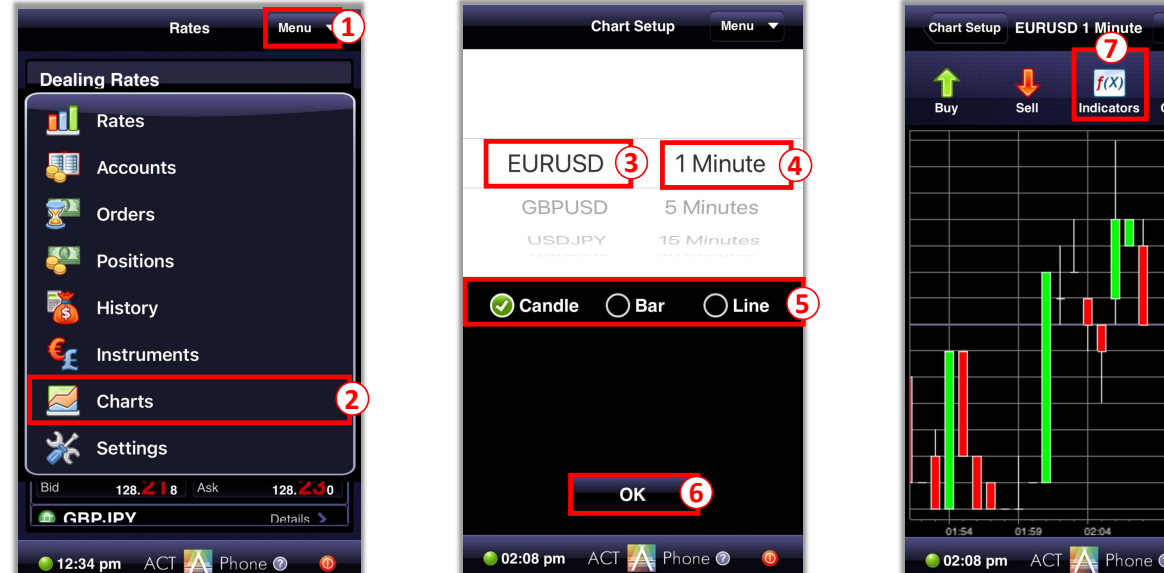

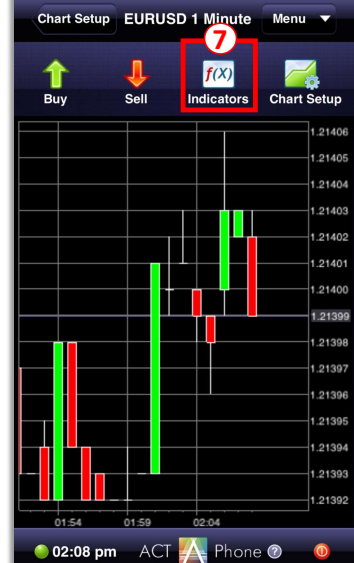

- to put a checkmark (  $\checkmark$  ) in the indicator you want to add to the chart Тар 🔾
- Tap 💙 to uncheck the indicator you want to remove from the chart
- (9) Tap >> to change selected indicator settings
- (10) Change the indicator settings as your preferences
- (11)Tap **OK** and the indicator will be shown in your chart screen

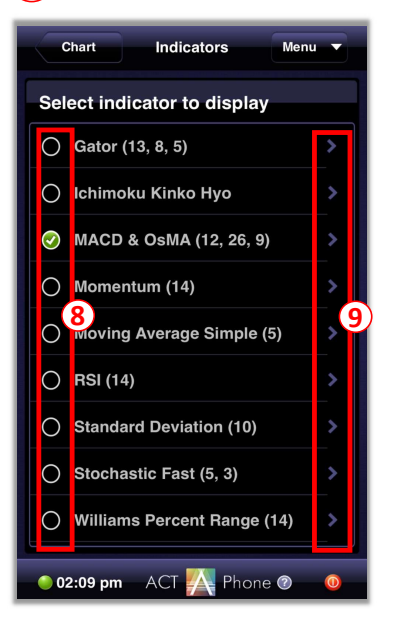

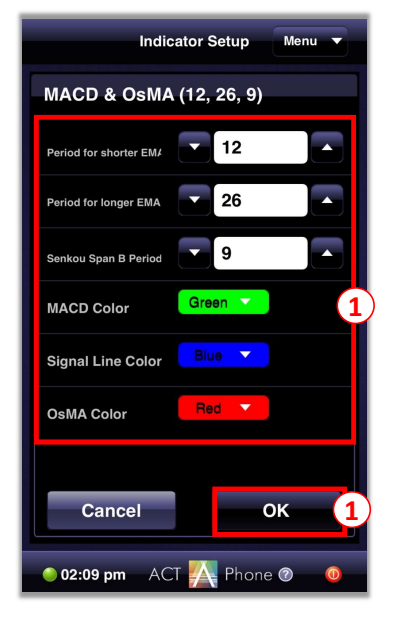

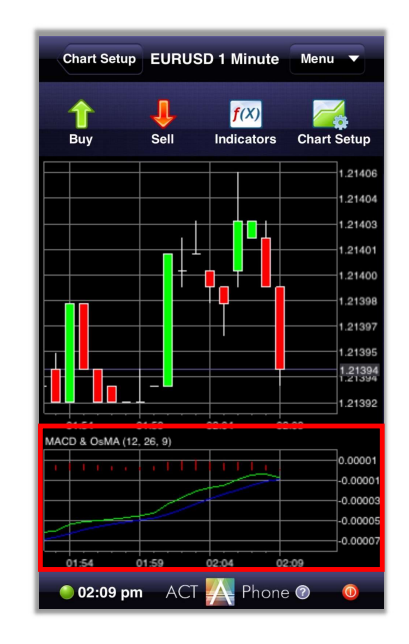

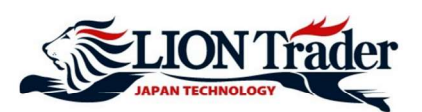

# 5. Menu - View Open Positions

| Rates Menu 1                   | Summary Positions Menu                          |
|--------------------------------|-------------------------------------------------|
| Dealing Rates                  | Positions Info                                  |
| III Rates                      | EURUSD - 100 Buy                                |
| Accounts                       | Feb 16, 2021<br>1:24 PM 1.21435 \$36.00         |
|                                | EURUSD 🔺 1 Buy                                  |
| Mers Orders                    | Feb 16, 2021<br>1:23 PM <b>1.21439 \$0.32</b>   |
| Positions 2                    | EURUSD 🔶 100 Buy                                |
| History                        | Feb 16, 2021<br>1:06 PM <b>1.21449 \$22.00</b>  |
|                                | EURUSD 🔺 1 Buy                                  |
| finstruments                   | Feb 16, 2021<br>12:43 PM <b>1.21477 -\$0.06</b> |
| 🗾 Charts                       |                                                 |
| of the settings Settings       |                                                 |
| Bid 128.218 Ask 128.230        |                                                 |
| GRP.IPY     Details            |                                                 |
| 🕚 12:34 pm 🛛 ACT 🙀 Phone 🛛 🛛 🗿 | 🔵 05:55 pm 🛛 ACT 🎇 Phone 🛛                      |

- 1 Tap Menu
- (2) Tap **Positions** to access to Positions screen
- 3 Data of all open positions you have placed is shown here. You can tap on each position to see more details

## 6. Menu - View Pending Orders

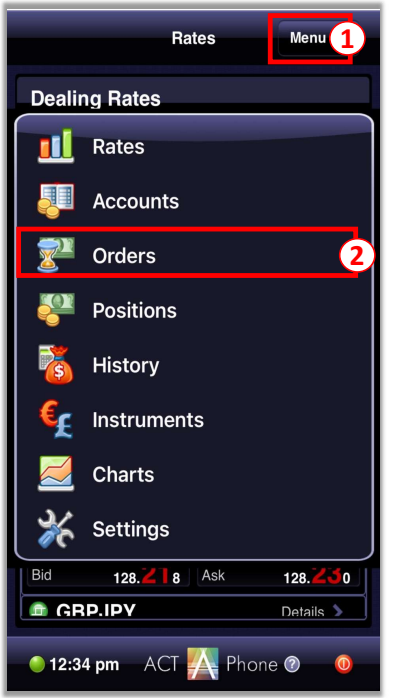

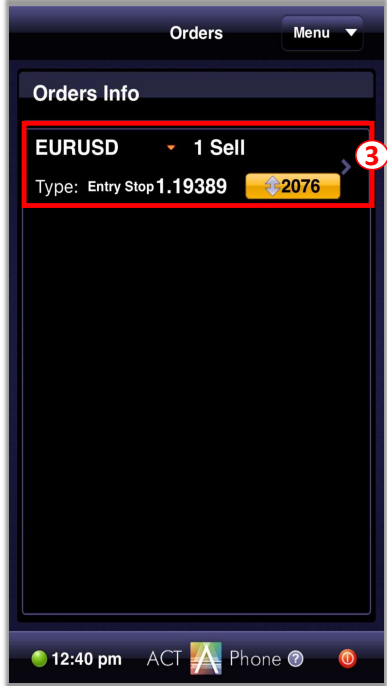

- 1 Tap Menu
- 2 Tap Orders to access to Orders screen
- 3 Data of all Pending Orders you have placed is shown here. You can tap on each order to see more details

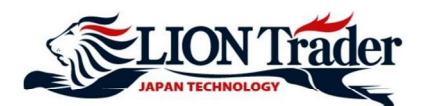

# 7. History Screen

History screen shows all your closed positions.

#### Rates Menu 1 Dealing Rates 🔟 Rates Accounts $\mathbf{r}$ Orders Positions History (2 Instruments C Charts 5 Settings Bid 128.218 Ask 128. **3**0 💼 GRP.IPY Details 🖒 🔵 12:34 pm 🛛 ACT 🔼 Phone 🕐 6

|                         | History             | Menu    |          |  |  |  |  |
|-------------------------|---------------------|---------|----------|--|--|--|--|
| Closed Posi             | Closed Positions    |         |          |  |  |  |  |
| EURUSD                  | • 1 Se              | I       |          |  |  |  |  |
| Feb 16, 2021<br>2:47 PM | 1.21368             | \$0.03  | <b>`</b> |  |  |  |  |
| EURUSD                  | 1 Se                | II      |          |  |  |  |  |
| Feb 16, 2021<br>2:47 PM | 1.21368             | \$0.07  | <b>'</b> |  |  |  |  |
| EURUSD                  | 1 Se                | II      |          |  |  |  |  |
| Feb 16, 2021<br>1:05 PM | 1.21456             | \$0.13  | 3        |  |  |  |  |
| EURUSD                  | <b>~</b> 243 \$     | Sell    |          |  |  |  |  |
| Feb 16, 2021<br>1:05 PM | 1.21452             | \$19.44 | <u>´</u> |  |  |  |  |
| EURUSD                  | <mark>∧</mark> 1 Bu | у       |          |  |  |  |  |
| Feb 15, 2021<br>4:34 PM | 1.21319             | \$0.69  | <u>´</u> |  |  |  |  |
| EURUSD                  | ▼ 1 Se              |         |          |  |  |  |  |
| Feb 12, 2021<br>2:30 PM | 1.21250             | \$0.18  | <u>́</u> |  |  |  |  |
| EURUSD                  | <u>^</u> 247        | Buy     |          |  |  |  |  |
| 05:55 pm                |                     | one 🕅   | 0        |  |  |  |  |

#### 1 Tap Menu

2 Tap History

3 Data of all positions you have closed is shown here. You can tap on each position to see more details

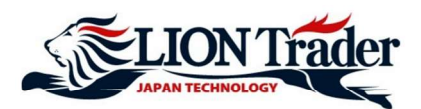

## 8. Settings Screen

Settings screen shows all settings of the application

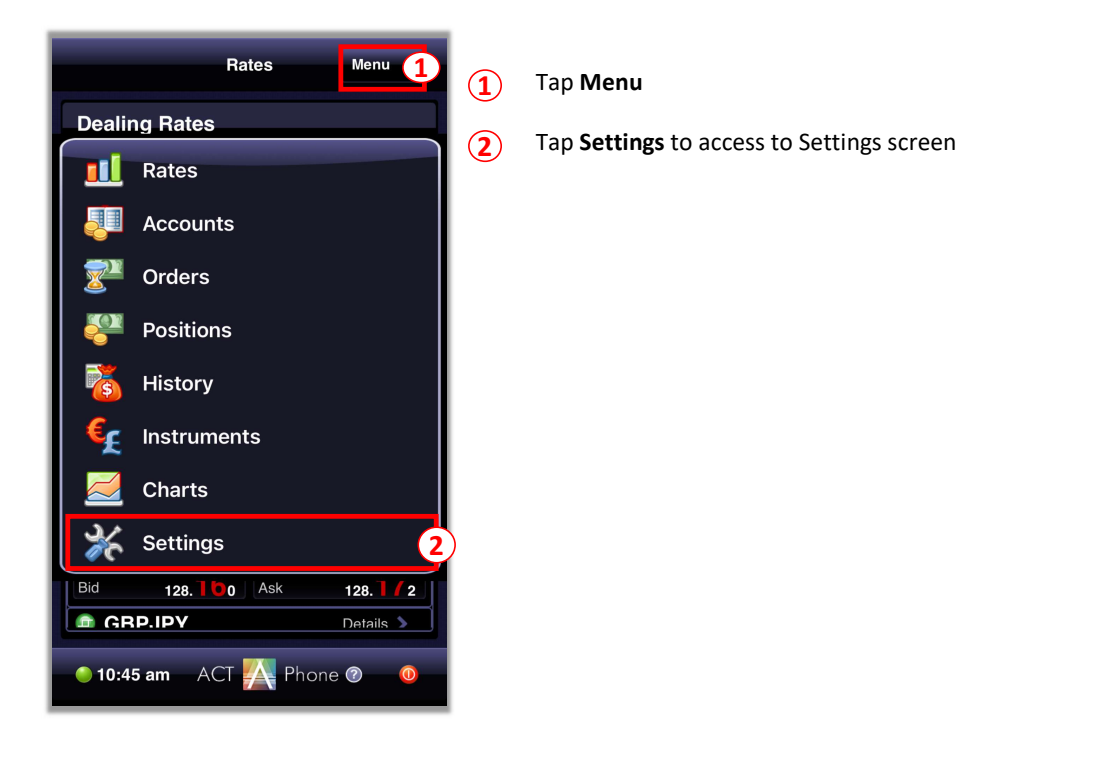

Tap each category in Settings screen to change as your preferences:

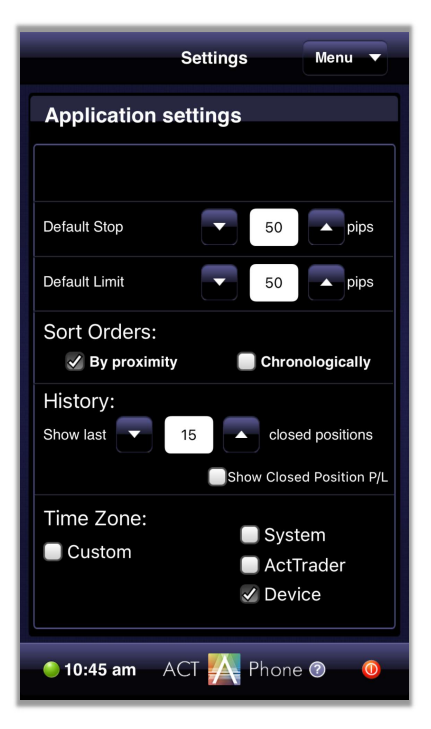

**Default Stop:** change default distance between the Stop Order price and the current market price

**Default Limit:** change default distance between the Limit Order price and the current market price

**Sort Orders:** sort orders shown in Orders screen **By Proximity** (distance between current market price and set limit/stop price) or **Chronologically** (by the time when the orders were placed)

History: change how closed positions will be displayed in History screen

- Show last ... closed positions: History screen will display only a specific number of most recent closed positions as you prefer

- Show Closed Position P/L: History screen will show the profit and loss of closed positions

**Time Zone:** change time zone displayed in the application to time zone of **Custom** (a specific time zone as you prefer), **System, ActTrader**, or **Device** 

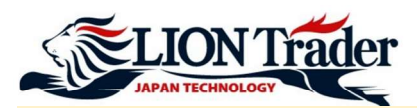

## 9. How to place order

You can place an order from Dealing Rates screen, or Charts screen

Method 1: Placing an order from Rates screen

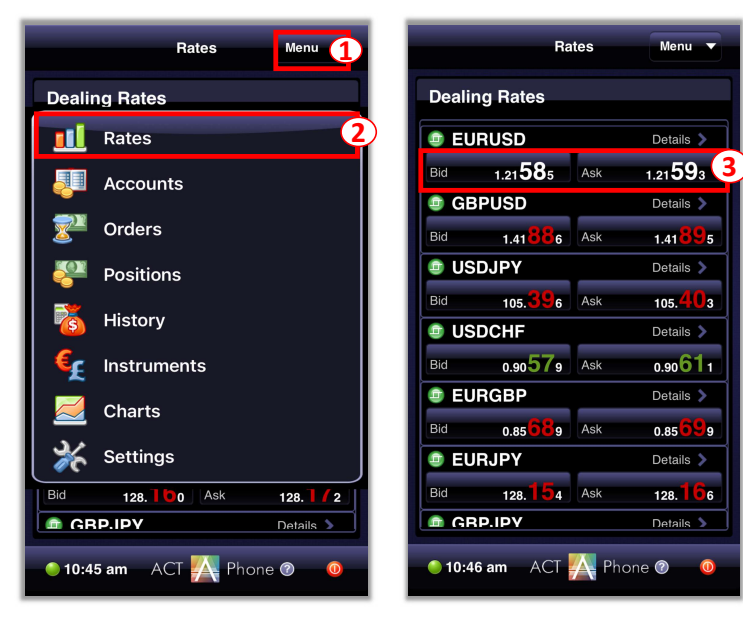

- **1** Tap Menu
  - ) Tap Rates

(3

Tap **Bid** if you want to place a Sell Order Tap **Ask** if you want to place a Buy Order

Method 2: Placing an order from Charts screen

- 1 Tap Menu
- 2 Tap Charts
- 3 Select the currency pair you want to place new order
- **4** Tap **OK**
- 5 Tap Buy or Sell to place new order

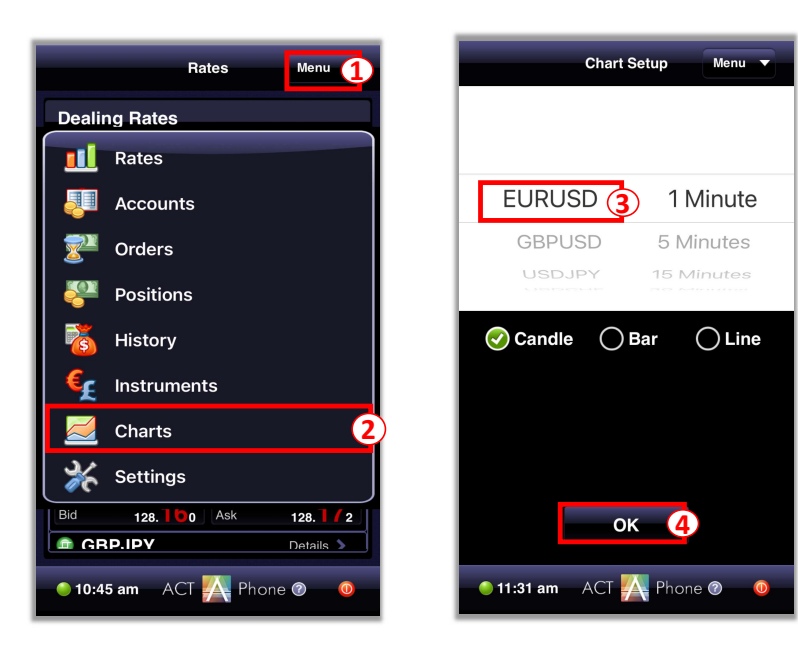

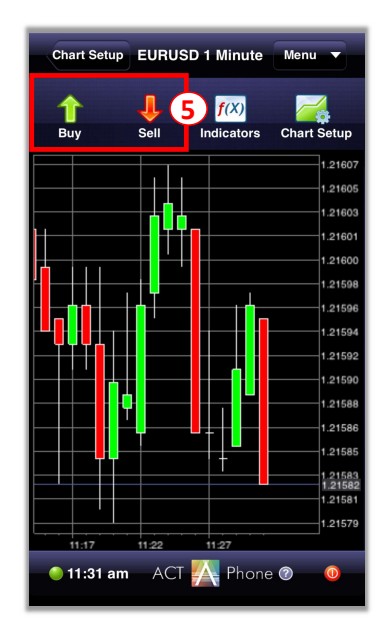

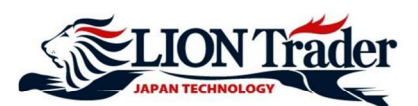

# 10. Place a new order - Market Order

|        |                            |                        | Hates           |
|--------|----------------------------|------------------------|-----------------|
| Dealir | ng Rates                   |                        | 🗐 EURU          |
| 🕏 EU   | RUSD                       | Details 义              | Market<br>Order |
| Bid    | 1.21 <b>57</b> 5 Ask       | 1.21 583 1             | Rate:           |
| 🔮 GB   | PUSD                       | Details 🔪              | Lots            |
| Bid    | 1.41 <mark>82</mark> 8 Ask | 1.41 <mark>83</mark> 7 |                 |
| 🏮 US   | DJPY                       | Details 🔉              | Preset S        |
| Bid    | 105. <b>40</b> 4 Ask       | 105. <b>41</b> 1       | Preset L        |
| 💩 US   | DCHF                       | Details 🔉              | Car             |
| Bid    | 0.90 <b>59</b> 9 Ask       | 0.90 <mark>63</mark> 1 |                 |
| 🗐 EU   | RGBP                       | Details 🔉              |                 |
| Bid    | 0.85 <b>72</b> 1 Ask       | 0.85731                |                 |
| 🕸 EU   | RJPY                       | Details 📏              |                 |
| Bid    | 128. <b>14</b> 7 Ask       | 128. <b>15</b> 9       |                 |
| 🏮 GB   | PJPY                       | Details 🔉              |                 |
| 02:1   | 2 pm ACT 🌇 Ph              | none (?)               | <b>02:12 p</b>  |

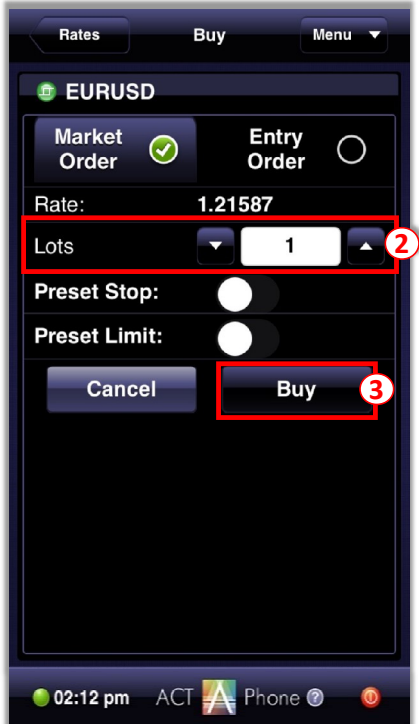

At the Dealing Rates screen

- 1 Tap **Bid** if you want to place a Sell Order Tap **Ask** if you want to place a Buy Order
- 2 Input your preferred trade volume
- **3** Tap **Buy** or **Sell** to place a new order

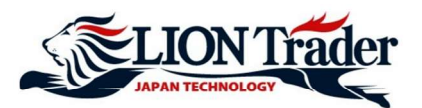

## 11. Place a new order - Limit Order and Stop Order

At the Dealing Rates screen

- 1 Tap **Bid** if you want to place a Sell Order Tap **Ask** if you want to place a Buy Order
- 2 Tap Entry Order
- 3 Enter the open price for the order in accordance to the instruction on the left

#### For example:

```
If it say 1.21626 <=, the open price must be 1.21626 or higher.
If it say 1.21566 >=, the open price must be 1.21566 or lower.
```

#### Note:

- <u>If this is a Buy Stop/Sell Limit Order</u>: The price you set must be **higher** than the current market price by **at least 30 points**: If the current market price is 1.21596, the Buy Stop/Sell Limit price you set must be **1.21626 or higher**. Therefore, the system will give the instruction **"1.21626 <= "**.

- <u>If this is a Sell Stop/Buy Limit Order</u>: The price you set must be **lower** than the current market price by **at least 30 points**: If the current market price is 1.21596, the Sell Stop/Buy Limit price you set must be **1.21566 or lower**. Therefore, the system will give the instruction **"1.21566 >="**.

(4) Input your preferred trade volume (Minimum: 1 lot)

#### (5) Tap Buy or Sell to complete

|                            | Ra                     | ites | Menu 🔻                 |  |  |
|----------------------------|------------------------|------|------------------------|--|--|
| Dealin                     | Dealing Rates          |      |                        |  |  |
| 💿 EU                       | RUSD                   |      | Details 🔉              |  |  |
| Bid                        | 1.21 <mark>58</mark> 8 | Ask  | 1.21 596 1             |  |  |
| 🇐 GB                       | PUSD                   | _    | Details 🔉              |  |  |
| Bid                        | 1.41 <mark>69</mark> 7 | Ask  | 1.41706                |  |  |
| 💷 US                       | DJPY                   |      | Details 📏              |  |  |
| Bid                        | 105. <mark>38</mark> 9 | Ask  | 105. <mark>39</mark> 6 |  |  |
| 💿 US                       | DCHF                   |      | Details 🔉              |  |  |
| Bid                        | 0.90 <mark>53</mark> 5 | Ask  | 0.90 <mark>56</mark> 7 |  |  |
| 🗐 EU                       | RGBP                   |      | Details 🔉              |  |  |
| Bid                        | 0.85 <mark>80</mark> 3 | Ask  | 0.85 <mark>81</mark> 3 |  |  |
| De EU                      | RJPY                   |      | Details 📏              |  |  |
| Bid                        | 128. <b>14</b> 8       | Ask  | 128. <b>16</b> 0       |  |  |
| 🎯 GB                       | PJPY                   | _    | Details 📏              |  |  |
| • 02:12 pm ACT 🙀 Phone @ 0 |                        |      |                        |  |  |

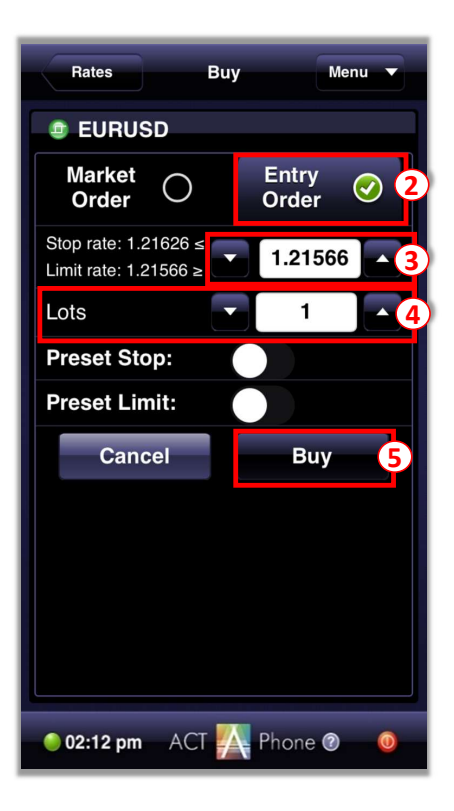

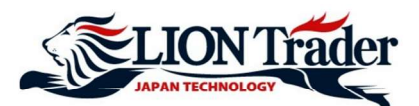

## 12. Open a new order - Hedge a position

Hedging a position means opening a new opposite order for an open position. For example: If you have opened a 1-lot Sell position of EURUSD and choose to hedge this position, the system will open a new 1-lot Buy order of EURUSD at market price.

- 1 Tap Menu
- (2) Tap Positions
- (3) Tap the position you want to open a hedge position
- 4 Tap Hedge
- Enter the lot size you want to open a hedge position at Amount The lot size must be equal to or less than the number shown in the box (the total lots of current Buy positions or Sell positions of the chosen currency pair)
- **6** Tap **OK** to complete

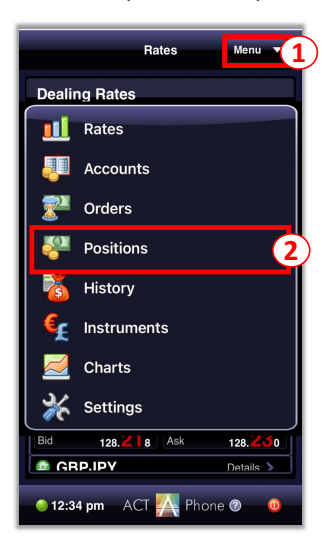

| Summary                  | Positions                 | Menu 🔻   |  |  |  |  |
|--------------------------|---------------------------|----------|--|--|--|--|
| Positions Info           |                           |          |  |  |  |  |
| EURUSD                   | ^ 100 E                   | Buy      |  |  |  |  |
| Feb 16, 2021<br>1:24 PM  | 1.21435                   | \$54.00  |  |  |  |  |
| EURUSD                   | <ul> <li>1 Buy</li> </ul> | /        |  |  |  |  |
| Feb 16, 2021<br>1:23 PM  | 1.21439                   | \$0.50   |  |  |  |  |
| EURUSD                   | ▲ 100 E                   | Buy      |  |  |  |  |
| Feb 16, 2021<br>1:06 PM  | 1.21449                   | \$40.00  |  |  |  |  |
| EURUSD                   | <ul> <li>1 Buy</li> </ul> | /        |  |  |  |  |
| Feb 16, 2021<br>12:43 PM | 1.21477                   | \$0.12   |  |  |  |  |
|                          |                           |          |  |  |  |  |
|                          |                           |          |  |  |  |  |
|                          |                           |          |  |  |  |  |
|                          |                           |          |  |  |  |  |
|                          |                           |          |  |  |  |  |
| 🥚 06:03 pm               | ACT 🔼 Pho                 | ne 🕜 🛛 🔘 |  |  |  |  |

| ×          | ₹     | <b>^</b>      |       |
|------------|-------|---------------|-------|
| Close      | Stop  | Limit         | Hedge |
| Position#  | 17815 | 25            |       |
| Instrument |       | Amount        |       |
| EURUSD     |       | • 1 Buy       |       |
| DI (naint) | e     | FA<br>Not D/  |       |
| 58.00      |       | \$0.58        |       |
| Open Rate  |       | Current Rate  |       |
| 1.21439    |       | 1.21497       |       |
| Stop Order |       | Tr. Stop Orde |       |
| Limit      |       | Date/Time     |       |
|            |       | Feb 16, 2021  |       |
|            |       | 1:23 PM       |       |
|            |       |               |       |
|            |       |               |       |
|            |       |               |       |

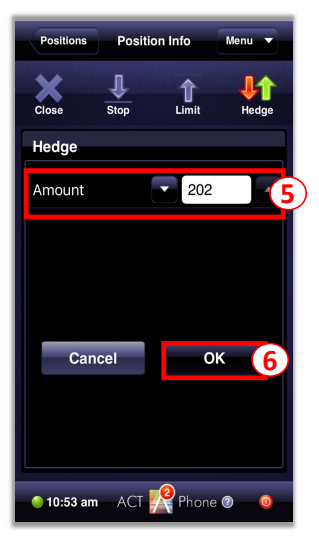

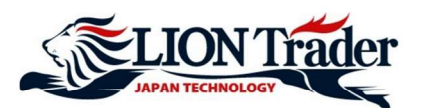

### 13. Close an open position - Market Order

- 1 Tap Menu
- (2) Tap Positions
- 3 Tap the position you want to close
- 4 Tap Close
- (5) Enter the lot size you want to close at Amount The lot size must be equal to or less than the size of the position (Minimum: 1 lot)
- 6 Tap **OK** to complete

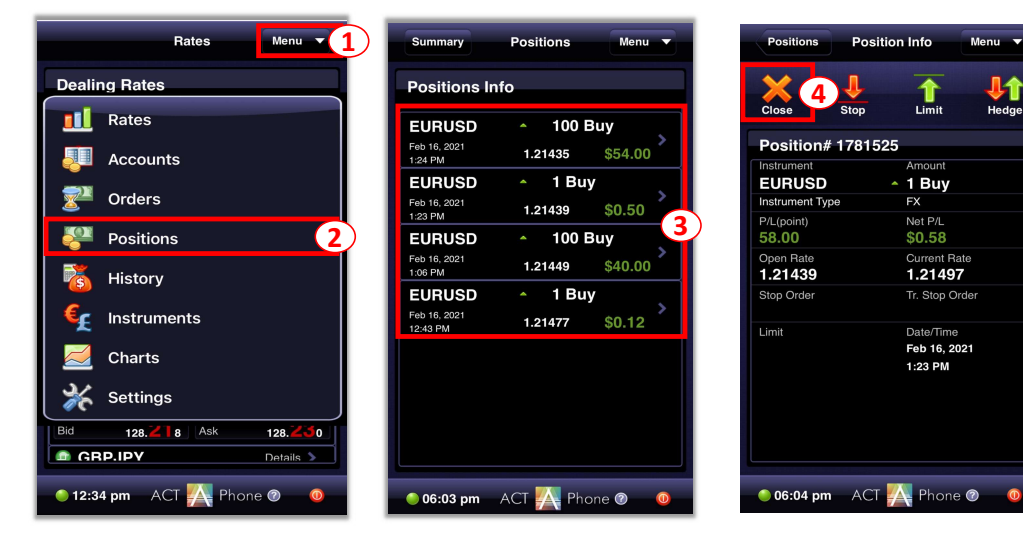

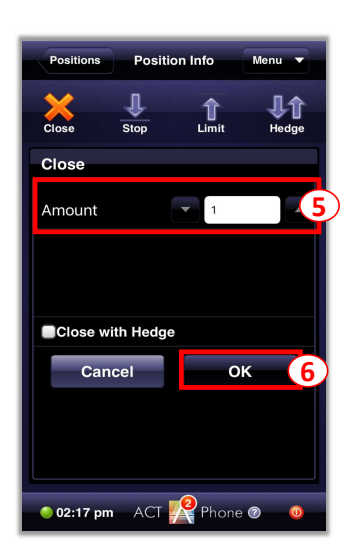

Ø

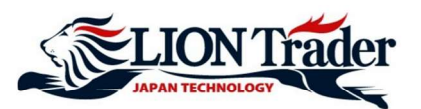

## 14. Close an open position - Stop Loss and Take Profit

- 1 Tap Menu
- 2 Tap Positions
- 3 Tap the position you want to close
- (4) Tap Stop to set Stop Loss Tap Limit to set Take Profit
- (5) Enter Stop Loss/Take Profit price at **Rate** in accordance to the instruction on the left

#### For example:

If it says **1.21494**<, the Stop Loss/Take Profit price must be higher than **1.21494**. If it says **1.21443**>, the Stop Loss/Take Profit price must be lower than **1.21443**.

#### Note:

#### - If you have chosen a Buy Order:

Stop Loss price must be **lower** than the current marker bid price (sell price) by **at least 30 points**: Take Profit price must be **higher** than the current market bid price (sell price) by **at least 30 points**: If the current market bid price (sell price) is 1.21472, the system will give instruction as **"1.21443>"** for Stop Loss and **"1.21501<"** for Take Profit.

#### - If you have chosen a Sell Order:

Stop Loss price must be **higher** than the current marker ask price (buy price) by **at least 30 points**: Take Profit price must be **lower** than the current market ask price (buy price) by **at least 30 points**: If the current market ask price (buy price) is 1.21465, the system will give instruction as "**1.21494**<" for Stop Loss and "**1.21436**>" for Take Profit.

## 6

Tap OK to complete after Stop Loss / Take Profit is set

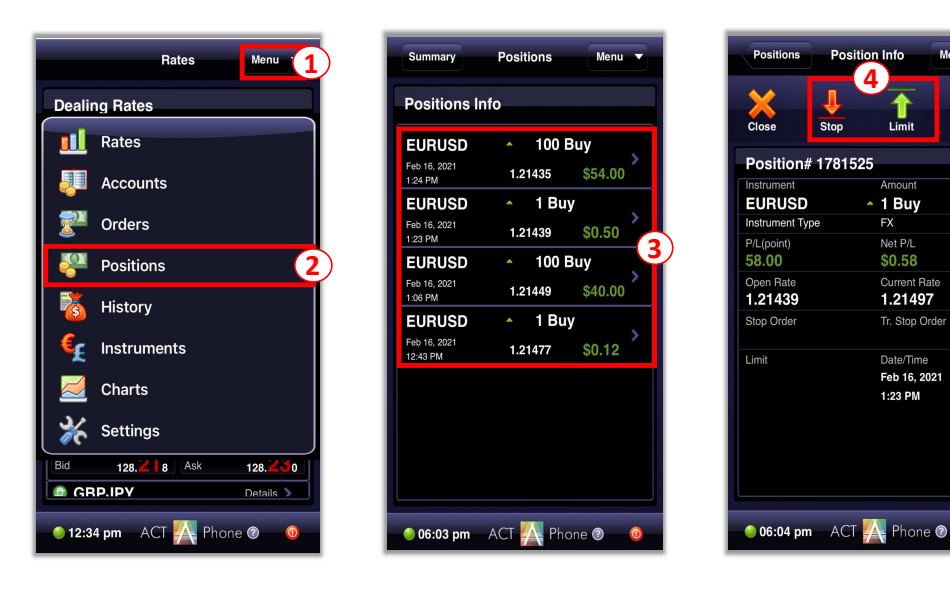

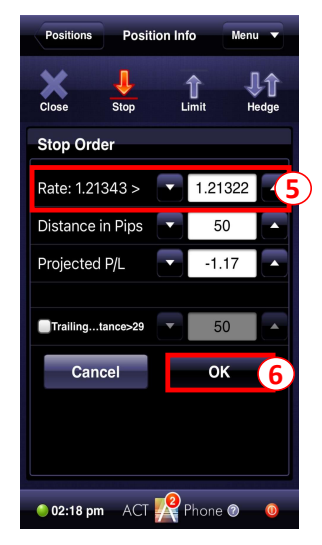

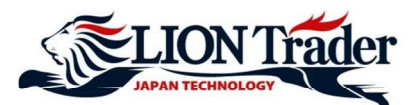

## 15. Close an open position - Close with Hedge

Closing with hedge means closing Sell and Buy positions of the same currency pair at the same time.

**For example:** If you have opened a 1-lot Sell position of EURUSD and 1-lot Buy position of EURUSD and choose to close that Sell position by Close with Hedge function, the system will close both Sell and Buy positions at the same time at market price.

- 1 Tap Menu
- (2) Tap Positions
- 3 Tap the position you want to close with hedge
- 4 Tap Close
- Input the lot size you want to close at Amount The lot size must be equal to or less than the size of the position (Minimum: 1 lot)
- **6** Tap  $\Box$  to put a checkmark ( $\checkmark$ ) in **Close with Hedge** box
- **7** Tap **OK**

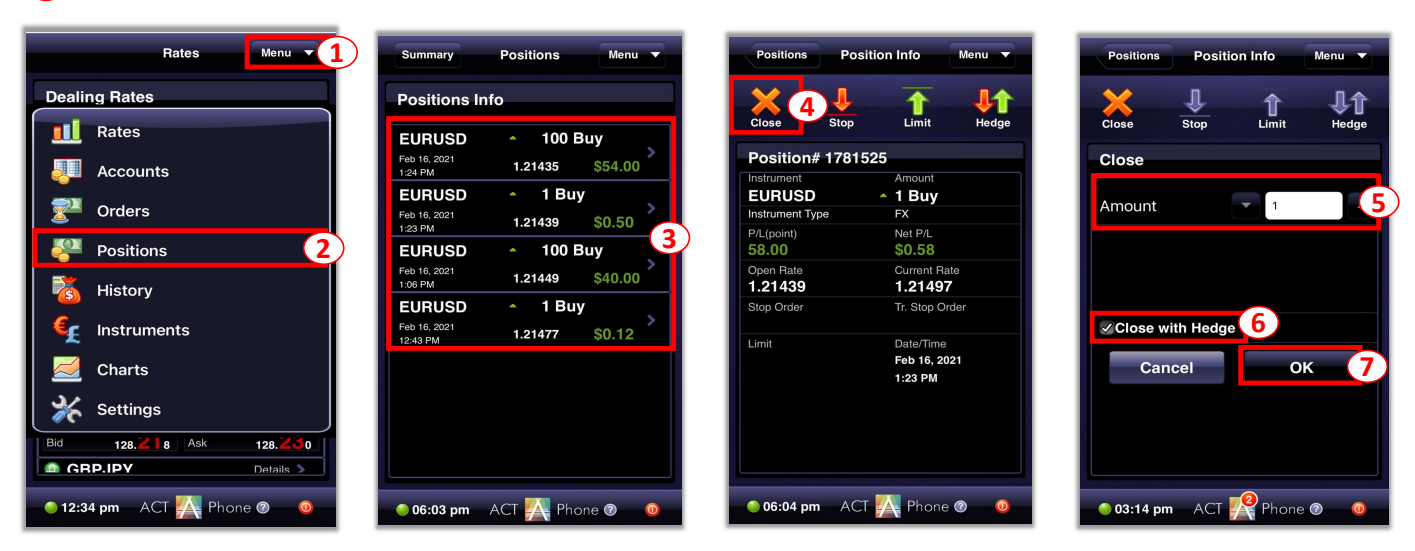

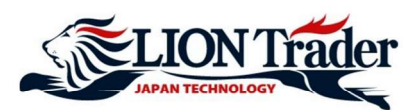

# 16. Modify or Remove Pending Order

| Rates Menu 1                                                                                                    | Orders Menu 🔻                                              | 1                                                 | Tap <b>Menu</b>                                                                    |
|----------------------------------------------------------------------------------------------------|------------------------------------------------------------|---------------------------------------------------|------------------------------------------------------------------------------------|
| Dealing Rates         Image: Construction of the second second s | Orders Info<br>EURUSD • 1 Buy<br>Type: Entry Limit 1.21441 | <ol> <li>(1)</li> <li>(2)</li> <li>(3)</li> </ol> | Tap <b>Menu</b><br>Tap <b>Orders</b><br>Tap the order you want to modify or remove |
| <ul> <li>Instruments</li> <li>Charts</li> <li>Settings</li> <li>Bid 128.2 8 Ask 128.2 0</li> <li>GRP.IPV Details</li> <li>12:34 pm ACT Phone @ @</li> </ul>                                                                                                    | • 06:10 pm ACT 🔐 Phone @ 0                                 |                                                   |                                                                                    |

- (4) Tap Modify to modify order and continue with Step 5, 6 and 7; or Tap Remove to remove order
- 5 Disable Preset Stop if you don't want to set Stop Loss for the Pending Order
- 6 Enter the new open price of the Pending Order at **Rate** in accordance to the instruction on the left:

#### For example:

If it says 1.21510 ≥ , the new open price must be 1.21510 or lower

**7** Tap **OK** to complete

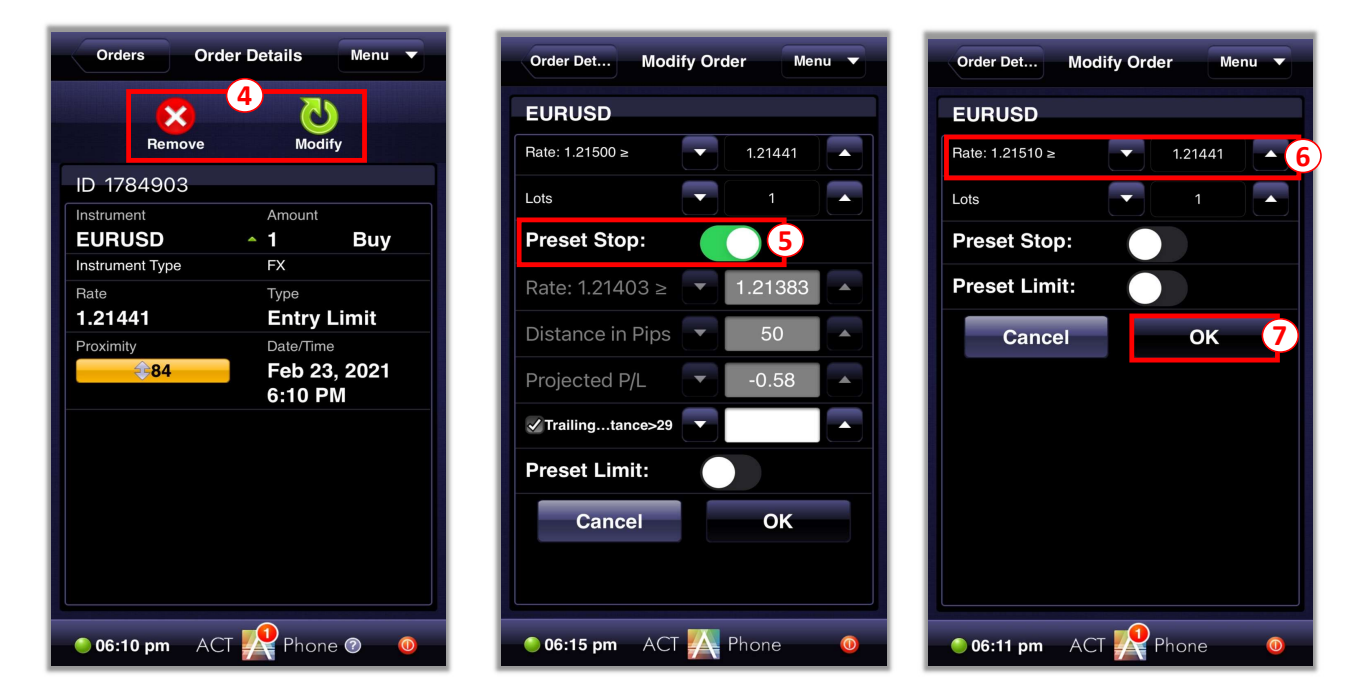